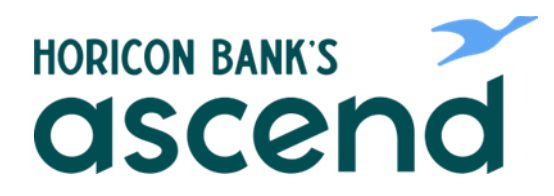

## ASCEND HOW TO: ACCESS AND REVIEW BILL PAYMENT DETAILS/HISTORY

Step One: From the dashboard, click on "Transfer & Pay, then "Bill Pay" and then "Bills & Payments.

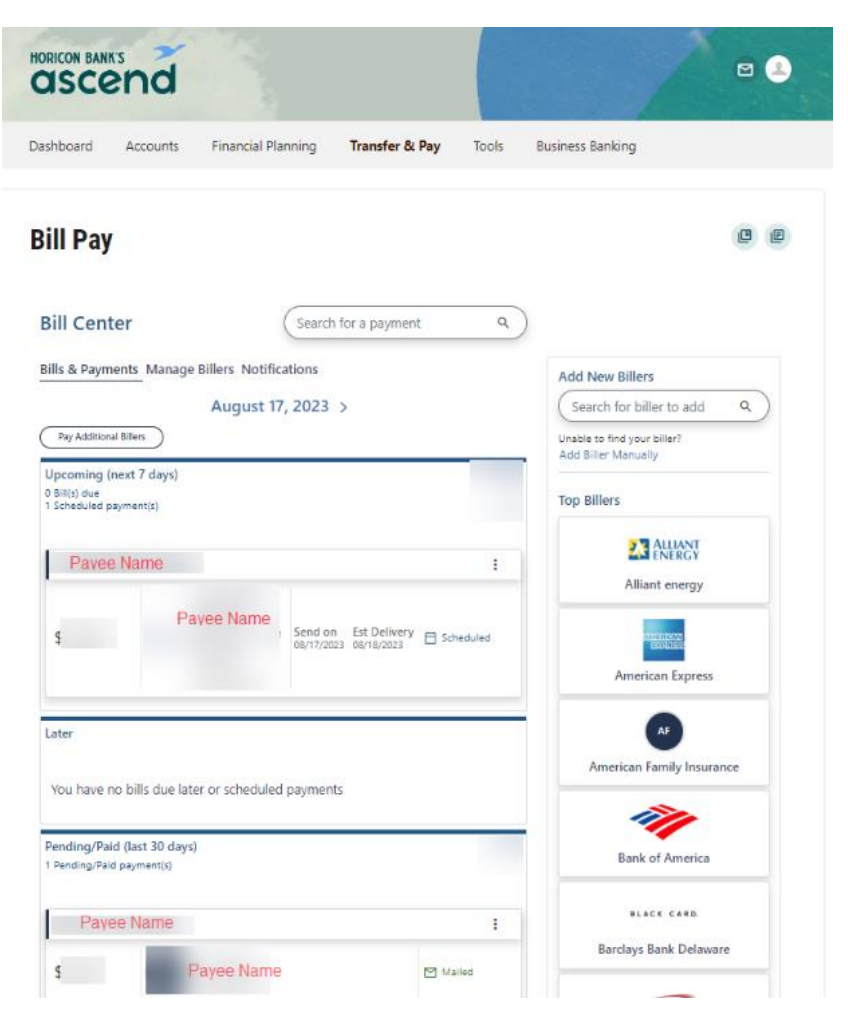

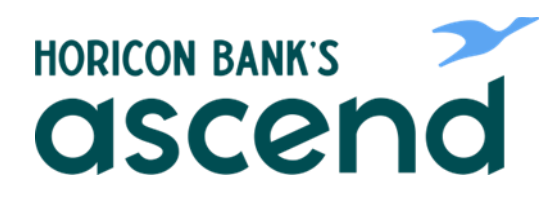

Step Two: Access payment details by clicking the three dots on right side for scheduled payments. For pending or paid payments you can click "View Activity."

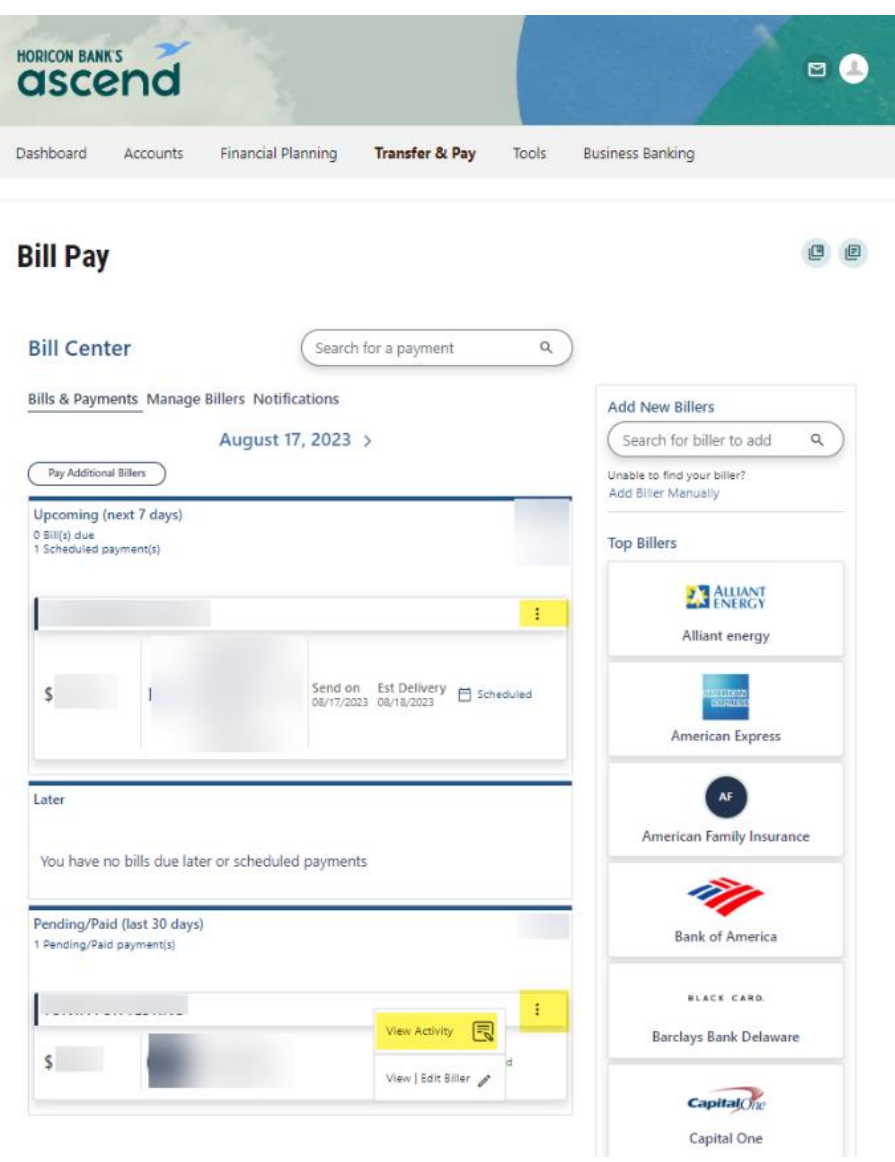

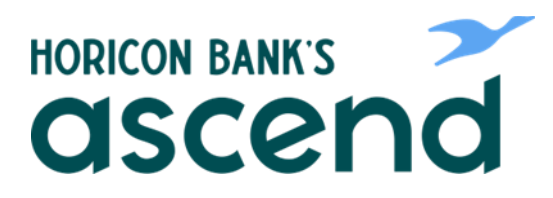

Step Three: Review payment details by clicking on the upward facing arrow on the right side of the page.

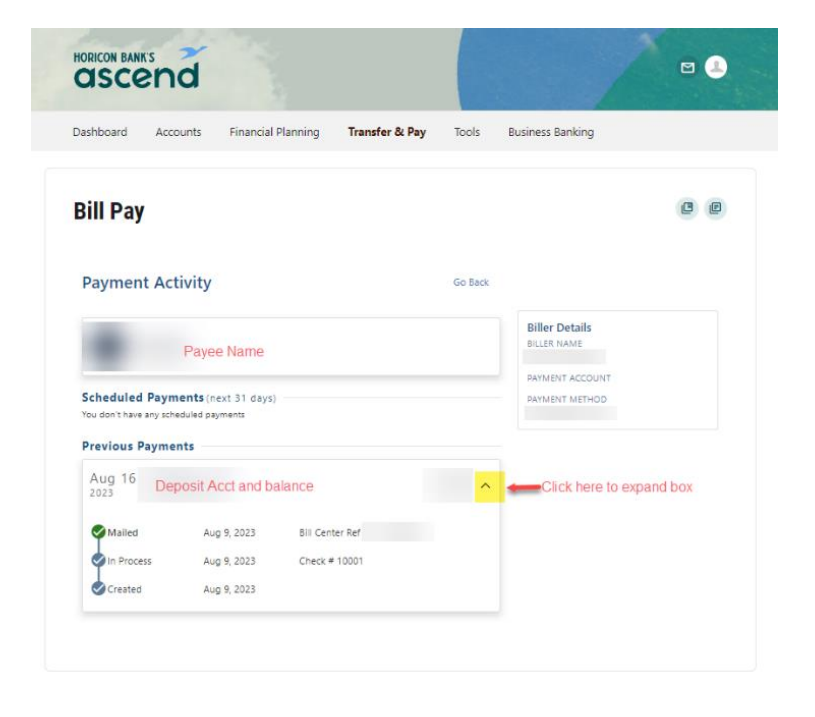

Step Four: To view or edit biller information, click on "Manage Billers" tab and select "View | Edit Biller" from the payee menu.

| Bill Center                                                  | Search for a biller                           | ٩                                                         |
|--------------------------------------------------------------|-----------------------------------------------|-----------------------------------------------------------|
| Bills & Payments Manage Biller                               | Add New Billers                               |                                                           |
| All Billers                                                  |                                               | ────────────────────────────────────                      |
| Find, add, and link your bills in M<br>Bills & Payments tab. | lanage Billers. View and organize payments in | the<br>Unable to find your biller?<br>Add Biller Manually |
| c                                                            |                                               | Top Billers                                               |
|                                                              | EU.iDiU                                       | i i i i i i i i i i i i i i i i i i i                     |
|                                                              | View Activity                                 |                                                           |
|                                                              | Preferred Payment Me View   Edit Biller 🧨 Pay | Alliant energy                                            |
|                                                              |                                               | dare (merv)<br>(scraitese                                 |
| 5                                                            |                                               | American Express                                          |
|                                                              | Preferred Payment Method 🛛 🗘 Pay              | AF<br>American Family Insurance                           |
|                                                              |                                               |                                                           |
| T                                                            |                                               | Bank of America                                           |
|                                                              | Preferred Payment Method Pay                  | BLACK CARD.                                               |

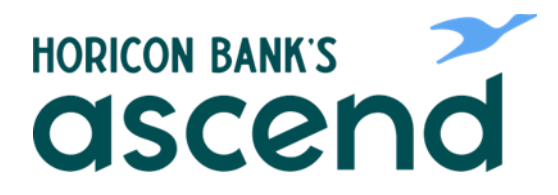

Step Five: Here you can review payment history and review or edit biller information such as account number, eBills, preferred payment methods and deleting billers.

| View/Edit Biller                       | Back to Bills |
|----------------------------------------|---------------|
|                                        | E-Bill OFF ON |
| Biller Information                     | Edit          |
| Biller Name                            |               |
| Account Number                         |               |
| Nickname                               |               |
| Accepted Payment Type<br>ヴ Electronic  |               |
| Category                               | Edit          |
| Payment Method                         | Edit          |
| Back Scheduled Payments (next 31 days) | Delete Biller |
| Scheduled<br>Aug 18<br>2023            | Y             |
| Previous Payments                      |               |
| Paid<br>Jan 11<br>2023                 | ×             |